Procedimiento de Cancelación de Factura Electrónica

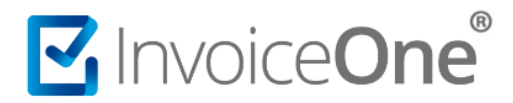

#### Introducción

Presentamos en éste documento, el procedimiento para hacer uso del nuevo **Esquema de Cancelación de CFDI**, en la que bajo ciertas condiciones puede ser requerida la notificación y aceptación del receptor del comprobante fiscal para que el proceso de cancelación pueda efectuarse. Compartimos a continuación las implicaciones de éste proceso y los pasos a seguir en **PremiumOne** para la solicitud de cancelación de tus comprobantes emitidos.

#### Categorización de CFDI para el proceso de cancelación

Bajo éste nuevo esquema se consideran dos panoramas, existen CFDI cancelables y no cancelables. Dentro de los CFDI cancelables solamente en algunos casos es requerida la aceptación del receptor. En la siguiente tabla definimos cada uno de éstos supuestos.

|                | Nuevo Esquema de Cancelación                                                                                                    |
|----------------|----------------------------------------------------------------------------------------------------|
| Cancelables    | <ul> <li>Nuevo Esquema de Cancelación</li> <li>CFDI sin Aceptación</li> <li>Amparan ingresos de hasta \$5,000.00.</li> <li>Emitidos por conceptos de Nómina, Egresos, Traslado o concepto de Ingresos Expedidos a Contribuyentes del Régimen de Incorporación Fiscal (RIF).</li> <li>Ha sido emitido por medio de la herramienta electrónica Mis Cuentas en el aplicativo Factura Fácil.</li> <li>Amparan Retenciones e Información de Pagos.</li> <li>Expedidos por operaciones realizadas a Público en General o Residentes en el Extranjero.</li> <li>Cuando la solicitud de cancelación se realice dentro de las 72 horas inmediatas a la emisión del CFDI.</li> <li>CFDI a través del Adquiriente y Sector Primario según las reglas 2.4.3 y 2.7.4.1 de la Resolución Miscelánea Fiscal.</li> <li>Emitidos por los integrantes del Sistema Financiero.</li> <li>CFDI con Complemento de Recepción de Pagos.</li> </ul> |
|                | CFDI con Aceptación * <u>Ver detalles del proceso de cancelación</u> >.                                                                                                    |
| No Cancelables | <b>Aquellos que tengan relacionado al menos un CFDI vigente.</b><br>Se deben cancelar primeramente todos los CFDI relacionados al<br>CFDI que desea cancelar comenzando por el más reciente.<br>Por ejemplo, cuando has emitido una Nota de Crédito, la relación<br>que existe entre el CFDI original y éste impedirá la cancelación<br>directa. En este caso deberás proceder primeramente con la<br>cancelación de la Nota de Crédito y posteriormente realizar el<br>proceso de cancelación del CFDI principal.                                                                                                    |

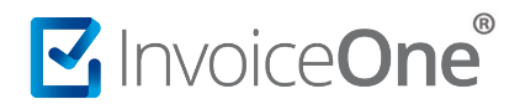

#### Procedimiento de Cancelación de CFDI en PremiumOne

Primeramente, requerirás ingresar a tu cuenta y localizar el CFDI que requieres cancelar.

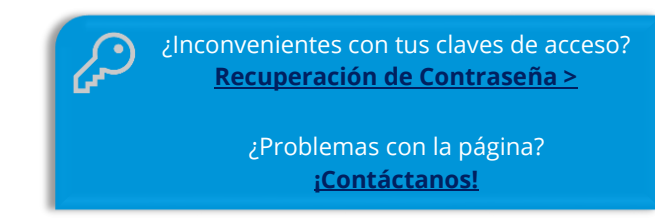

#### 1. Localiza el CFDI en tu registro de emisiones.

Desde el panel principal ingresa al botón **Buscar CFDI**, o bien desde el menú lateral izquierdo ingresa al catálogo **Reportes** y en seguida a la sección **Buscar CFDI**.

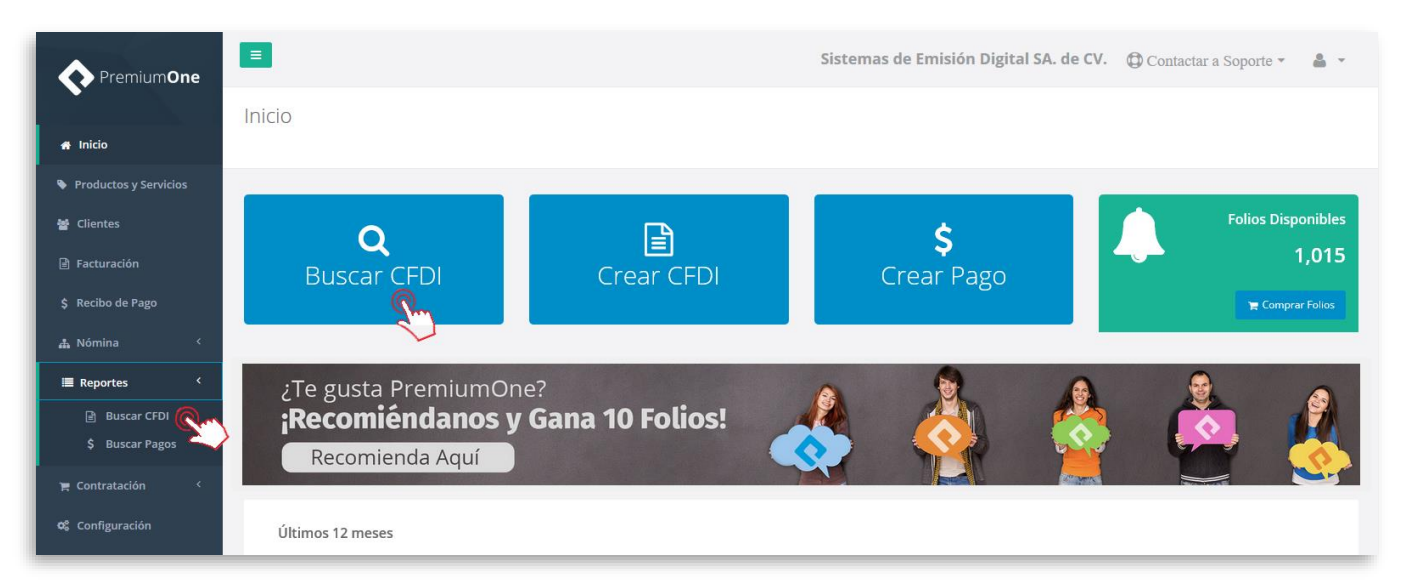

Selecciona el nombre del cliente a quién le generaste el comprobante a cancelar, puedes hacer uso de los filtros de búsqueda. Presiona el botón **Buscar** para obtener como resultado el CFDI que necesitas, para más detalles sobre cómo realizar la búsqueda de un CFDI consulta <u>Aquí</u> >.

| Premium <b>One</b>    | =                                       |               | Sistemas de Emisiór | n Digital SA. de CV. 🔞                                                                                                    | Contactar a Soporte 🔹 🛔 🔹 |
|-----------------------|-----------------------------------------|---------------|---------------------|----------------------------------------------------------------------------------------------------|---------------------------|
|                       | Facturación                             |               |                     |                                                                                                    |                           |
| 🖀 Inicio              | Inicio / Buscar CFDI's                  |               |                     |                                                                                                    |                           |
| Productos y Servicios |                                         |               |                     |                                                                                                    |                           |
| 嶜 Clientes            | Clientes                                | Folio Inicial | Folio Final         | Fecha Inicial                                                                                                    | Fecha Final               |
| Facturación           | Consultores Especializados SA. de CV. 👻 | Folio Inicial | Folio Final 🖻       | Contemporary 2018-08-01 (Contemporary Contemporary Contem | 2018-08-07                |
| \$ Recibo de Pago     |                                         | ✓ Filtro:     | s Avanzados         | Do Lu Ma Mi Ju                                                                                                    | Vi Sa                     |
| 🛔 Nómina 🛛 <          |                                         | Q             | Buscar              | 31 29 50 51 <b>1</b> 2<br>32 5 6 7 8 9                                                                                                    | 10 11                     |
| 🔳 Reportes 🛛 <        |                                         |               | alm)                | 33 12 13 14 15 16                                                                                                    | 17 18                     |
| 🍵 Contratación 🗧 <    |                                         |               | ÷                   | 34 19 20 21 22 23<br>35 26 27 28 29 30                                                                                                    | 31 1                      |
| oc Configuración      |                                         |               |                     | 38 2 3 4 5 6<br>Hoy                                                                                                    | 7 8                       |

#### 2. Solicita la cancelación del comprobante.

Encontrarás el registro de tu CFDI a modo de listado. Del lado derecho de la pantalla se encuentran los botones de opciones adicionales, presiona el botón 🗙 para solicitar la cancelación de tu factura.

| erie<br>Iî | Folio<br>↓≣ | UUD<br>Jî                                | Cliente                                                  | Fecha de Emisión             | Total      | Estatus<br>II | Estatus de<br>Pago | 11         |        |
|------------|-------------|------------------------------------------|----------------------------------------------------------|------------------------------|------------|---------------|--------------------|------------|--------|
| L.         | 9           | 68460D20-AFC3-4A18-<br>A44B-718C75F15EA6 | XAXX010101000 - Consultores<br>Especializados SA. de CV. | 07/08/2018 01:23:19<br>p. m. | \$6,960.00 | ACTIVO        | No Pagada          | 0 🖄<br>\$  | •      |
| L.         | 8           | 3F695EDC-ACAB-4A0B-<br>B3FC-0EE52109C92C | XAXX010101000 - Consultores<br>Especializados SA. de CV. | 07/08/2018 01:20:02<br>p. m. | \$116.00   | ACTIVO        | Pagada             | Ma         | •      |
|            |             |                                          |                                                          |                              |            |               |                    | Anterior 1 | Siguie |

Abrirá una ventana con los detalles del CFDI, en la parte superior presiona el botón el proceso.

| <ol> <li>Detalle del</li> </ol>      | CFDI                     |                     |                                             |                          | ×               |  |  |  |  |
|--------------------------------------|--------------------------|---------------------|---------------------------------------------|--------------------------|-----------------|--|--|--|--|
| ල් Descargar XML                     | 足 Descargar PDF          | යි Regeneración PDF | Enviar CFDI                                 | \$ Registrar Pago        | X Cancelar CFDI |  |  |  |  |
| Cliente: Consulto<br>RFC: XAXX010101 | res Especializado<br>000 | os SA. de CV.       |                                             |                          | 13              |  |  |  |  |
| UUID: 729B81F6-5DC7                  | 7-4946-B813-7DF4A41      | 48E11 <b>T</b>      | ipo de Comproban                            | te: Factura electrónica  | 1               |  |  |  |  |
| Serie: A                             |                          |                     | Fecha de Emisión: 02/08/2018 11:45:30 a.m.  |                          |                 |  |  |  |  |
| Folio: 2                             |                          | F                   | Fecha de Timbrado: 02/08/2018 11:45:30 a.m. |                          |                 |  |  |  |  |
| Metodo de Pago: PUE                  | E                        | L                   | Lugar de Expedición: Matriz                 |                          |                 |  |  |  |  |
| Total: \$70,758.84                   |                          | Р                   | agada / No Pagada                           | a: No Pagada             |                 |  |  |  |  |
| Estatus del CFDI:                    | Activo                   |                     |                                             |                          |                 |  |  |  |  |
| El CFDI se encuentra v               | vigente ante el SAT.     |                     | Importante.                                 | Verifica que el CFDI que | estás por       |  |  |  |  |
| <b>CFDIs Relacionad</b>              | os:                      |                     | que de ser as                               | í deberás proceder a ca  | ncelarlos       |  |  |  |  |
| Este CFDI no presenta                | CFDIs Relacionados.      | •                   | primerament                                 | е.                       |                 |  |  |  |  |
|                                      |                          |                     |                                             |                          |                 |  |  |  |  |

Enseguida obtendrás un mensaje de alerta para confirmar tu solicitud de cancelación, presiona para continuar o para detener el proceso y regresar a la ventana de información.

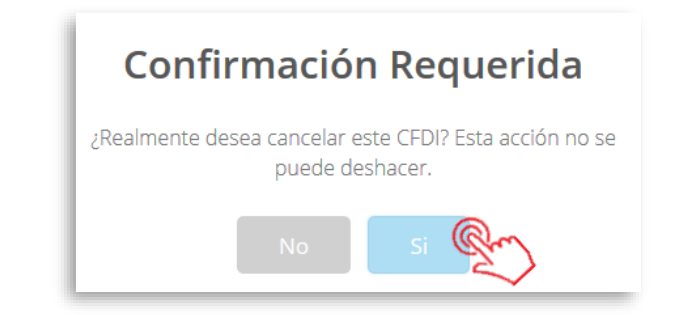

#### 3. Verifica si tu comprobante es cancelable y sus condiciones.

**PremiumOne** procesará la petición de cancelación de tu comprobante evaluando las siguientes posibilidades:

**CFDI No Cancelable.** Bajo esta situación el CFDI no puede ser procesado a cancelación, presiona verifica la <u>tabla ></u>.

| <b>(</b> ) D                        | etalle                                   | del CF                            | DI                             |                                            |               | ×             |
|-------------------------------------|------------------------------------------|-----------------------------------|--------------------------------|--------------------------------------------|---------------|---------------|
| டு D                                | escargar X                               | (ML                               | Descargar PDF                  | Niar CFDI                                  | E             | Cancelar CFDI |
| Client<br>RFC: (<br>UUID:<br>Sorio: | te: Cons<br>CORE62<br>E5119344           | sultores<br>208164Q<br>4-02F1-456 | i                              |                                            | a electrónica |               |
| Folio:<br>Metod<br>Total:           | A<br>3<br><b>lo de Pag</b><br>\$70,758.8 | <b>o:</b> PUE<br>34               | Estatus de la Canc<br>CANCELAE | status de la Cancelación: NO<br>CANCELABLE |               |               |
| Estatu<br>El CFD                    | <b>is del CFE</b><br>Il se encue         | DI: Activ                         | El CFDI no es cancelable en es | stos momentos.                             |               |               |
| CFDIs R                             | elacion                                  | ados:                             |                                |                                            |               |               |
| Serie                               | Folio                                    | UUID                              |                                | Fecha Emisión                              | Total         | Estatus       |
| A                                   | 26                                       | 2ED042F7                          | -FD19-4941-AE02-404F196CC41B   | 09/08/2018 11:59:41 a.m.                   | \$70,758.8    | 4 ACTIVO      |

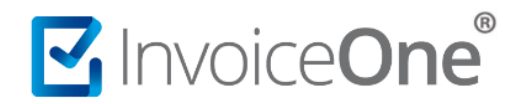

**CFDI Cancelable Sin Aceptación.** Se autoriza la cancelación del comprobante de forma inmediata, siempre que el CFDI se encuentre en los registros del SAT. Podrás obtener al momento el acuse de cancelación disponible para su descarga.

| <ol> <li>Detalle del CFDI</li> </ol>                                | ×                                                      |
|---------------------------------------------------------------------|--------------------------------------------------------|
| @ Descargar XML Descargar PDF 더 Regenera                            | ción PDF Enviar CFDI \$ Registrar Pago X Cancelar CFDI |
| Cliente: Consultores Especializados SA. de CV<br>RFC: XAXX010101000 |                                                        |
| UUID: 6F9F5704-2C2F-420D-9B92-3AC261508FD5                          | Tipo de Comprobante: Factura electrónica               |
| Serie: A                                                            | Fecha de Emisión: 08/08/2018 02:12:50 p.m.             |
| Folio: 11                                                           | Fecha de Timbrado: 08/08/2018 02:12:51 p.m.            |
| Metodo de Pago: PUE                                                 | Lugar de Expedición: Matriz                            |
| Total: \$116.00                                                     | Pagada / No Pagada: No Pagada                          |
| Estatus del CFDI: Cancelado                                         |                                                        |
| El CFDI se encuentra cancelado ante el SAT.                         |                                                        |
| Descarga Acuse                                                      |                                                        |
| CFDIs Relacionados:                                                 |                                                        |
| Este CFDI no presenta CFDIs Relacionados.                           |                                                        |

**CFDI Cancelable Con Aceptación.** Se muestra la ventana de confirmación en la que se ha iniciado el proceso de cancelación, podrás ver la fecha en la que se ha iniciado tu solicitud. Así mismo te informamos el plazo que tu cliente o receptor tiene para responder a la petición de cancelación, esta notificación le será enviada por medio de su buzón tributario a su cuenta de correo electrónico o MSN en caso de tener activada ésta opción.

| 1 Detalle del CFDI                                                                                                    | ×                                                                                                    |
|----------------------------------------------------------------------------------------------------|----------------------------------------------------------------------------------------------------|
| @ Descargar XML Descargar PDF 요 Regenerate                                                                                                    | ción PDF 🔄 Enviar CFDI 💲 Registrar Pago 🗶 Cancelar CFDI                                                                                                    |
| Cliente: Consultores Especializados SA. de CV.                                                                                                    |                                                                                                    |
| RFC: XAXX010101000                                                                                                    |                                                                                                    |
| UUID: 68460D20-AFC3-4A18-A44B-718C75F15EA6                                                                                                    | Tipo de Comprobante: Factura electrónica                                                                                                    |
| Serie: A                                                                                                    | Fecha de Emisión: 07/08/2018 01:23:19 p.m.                                                                                                    |
| Folio: 9                                                                                                    | Fecha de Timbrado: 07/08/2018 01:23:20 p.m.                                                                                                    |
| Metodo de Pago: PUE                                                                                                    | Lugar de Expedición: Matriz                                                                                                    |
| Total: \$6,960.00                                                                                                    | Pagada / No Pagada: No Pagada                                                                                                    |
| Estatus del CFDI:       En proceso de Cancelación         El CFDI se encuentra en proceso de cancelación ante el SAI<br>Su cliente deberá Autoriza o Rechazar la solicitud de Cance<br>respuesta del CFDI se cancelará automáticamente.         Nota: Si su cliente ha rechazado la cancelación de este CFD<br>pasar 72 horas sin respuesta de parte de su cliente, este CFD | T desde el día: 08/08/2018 11:12:21am<br>Ilación en su Buzón Tributario, de lo contrario al pasar 72 horas sin<br>Il anteriormente, y usted lo ha enviado cancelar de nuevo, entonces al<br>FDI se mantendrá activo automáticamente. |
| Conozca aquí el nuevo proceso de cancelación.                                                                                                    | Última consulta de estatus:                                                                                                    |
| CFDIs Relacionados:                                                                                                    |                                                                                                    |
| Este CFDI no presenta CFDIs Relacionados.                                                                                                    |                                                                                                    |

Al cerrar la ventana de Detalle de CFDI, podrás encontrar que el estatus ha cambiado de Activo a **En Proceso**, de manera que puedas verificar los CFDI que están bajo un proceso pendiente.

| lostrando   | registros de | el 1 al 19 de un total de 19 registros   |                                                          |                              |             |            |                    |    |                |        |   |
|-------------|--------------|------------------------------------------|----------------------------------------------------------|------------------------------|-------------|------------|--------------------|----|----------------|--------|---|
| Serie<br>II | Folio        | UUID                                     | Cliente<br>Jî                                            | Fecha de<br>Emisión ⊥ੁ=      | Total<br>Jî | Estatus    | Estatus de<br>Pago | 11 |                |        |   |
| A           | 11           | 6F9F5704-2C2F-420D-9B92-3AC261508FD5     | CORE6208164Q5 - Consultores<br>Especializados SA. de CV. | 08/08/2018 02:12:50<br>p. m. | \$116.00    | CANCELADO  | No Pagada          |    | 0              | ß      | 6 |
| A           | 9            | 68460D20-AFC3-4A18-A44B-718C75F15EA6     | CORE6208164Q5 - Consultores<br>Especializados SA. de CV. | 07/08/2018 01:23:19<br>p. m. | \$6,960.00  | EN PROCESO | No Pagada          |    | <b>0</b><br>\$ | ⊮<br>× | 6 |
| A           | 8            | 3F695EDC-ACAB-4A0B-<br>B3FC-0EE52109C92C | CORE6208164Q5 - Consultores<br>Especializados SA. de CV. | 07/08/2018 01:20:02<br>p. m. | \$116.00    | CANCELADO  | Pagada             |    | 0              | ß      | 6 |

#### 2. Espera la resolución que tu cliente o receptor otorga a la solicitud.

Restará esperar un plazo <u>máximo de **72 hrs**</u>. para que suceda alguno de estos 3 escenarios. Podrás consultar el estatus de tus CFDI en cualquier momento:

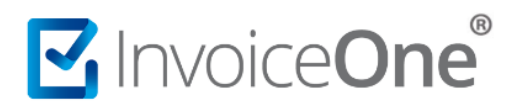

 a) Receptor autoriza la cancelación. En el caso que acepte la solicitud, el proceso de la cancelación se lleva a cabo ante el SAT y el estatus del CFDI tanto en tu portal PremiumOne como en el SAT cambia a Cancelado.

| lostrando | registros de | el 1 al 19 de un total de 19 registros   |                                                          |                              |            |           |                    |    |                |   |   |
|-----------|--------------|------------------------------------------|----------------------------------------------------------|------------------------------|------------|-----------|--------------------|----|----------------|---|---|
| Serie     | Folio        | UUID                                     | Cliente                                                  | Fecha de<br>Emisión IJ₹      | Total      | Estatus   | Estatus de<br>Pago | II |                |   |   |
| A         | 11           | 6F9F5704-2C2F-420D-9B92-3AC261508FD5     | CORE6208164Q5 - Consultores<br>Especializados SA. de CV. | 08/08/2018 02:12:50<br>p. m. | \$116.00   | CANCELADO | No Pagada          |    | 0              | ß | ß |
| A         | 9            | 68460D20-AFC3-4A18-A44B-718C75F15EA6     | CORE6208164Q5 - Consultores<br>Especializados SA. de CV. | 07/08/2018 01:23:19<br>p. m. | \$6,960.00 | CANCELADO | No Pagada          |    | <b>0</b><br>\$ | × | 6 |
| A         | 8            | 3F695EDC-ACAB-4A0B-<br>B3FC-0EE52109C92C | CORE6208164Q5 - Consultores<br>Especializados SA. de CV. | 07/08/2018 01:20:02<br>p. m. | \$116.00   | CANCELADO | Pagada             |    | 0              |   | 6 |

b) Receptor rechaza la cancelación. Al presentarse esta situación el proceso de cancelación es detenido y éste permanecerá Activo en los registros del SAT y podrás ver en tu portal PremiumOne que el estatus ha cambiado a Activo (CR) que indica que la cancelación ha sido rechazada.

|       | registros de | in an is de an total de 15 registros     |                                                          |                              |            |             |                    |    |                |        |   |
|-------|--------------|------------------------------------------|----------------------------------------------------------|------------------------------|------------|-------------|--------------------|----|----------------|--------|---|
| Serie | Folio<br>↓₹  | UUID                                     | Cliente<br>Jî                                            | Fecha de<br>Emisión J.F      | Total      | Estatus     | Estatus de<br>Pago | 11 |                |        |   |
| A     | 11           | 6F9F5704-2C2F-420D-9B92-3AC261508FD5     | CORE6208164Q5 - Consultores<br>Especializados SA. de CV. | 08/08/2018 02:12:50<br>p. m. | \$116.00   | CANCELADO   | No Pagada          |    | 0              | ß      | 6 |
| A     | 9            | 68460D20-AFC3-4A18-A44B-718C75F15EA6     | CORE6208164Q5 - Consultores<br>Especializados SA. de CV. | 07/08/2018 01:23:19<br>p. m. | \$6,960.00 | ACTIVO (CR) | No Pagada          |    | <b>0</b><br>\$ | )<br>× | 6 |
| A     | 8            | 3F695EDC-ACAB-4A0B-<br>B3FC-0EE52109C92C | CORE6208164Q5 - Consultores<br>Especializados SA. de CV. | 07/08/2018 01:20:02<br>p. m. | \$116.00   | CANCELADO   | Pagada             |    | 0              | ß      | В |

Es importante que consideres que después de una negativa, si envías nuevamente la solicitud de cancelación, el proceso ya no entra en el periodo de las 72 horas en espera de respuesta del receptor, si no que entrará por default a **Negativa Ficta** y solo podrá ser cancelado cuando el receptor acepte la solicitud de cancelación.

c) Receptor no responde a la solicitud de cancelación dentro de las 72 horas máximas. Dado que no se ha recibido respuesta, el estatus del CFDI cambiará a **Cancelado** por el plazo vencido.

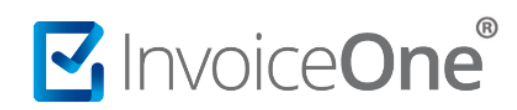

| lostrando | registros de | el 1 al 19 de un total de 19 registros   |                                                          |                              |             |           |                    |    |         |        |   |
|-----------|--------------|------------------------------------------|----------------------------------------------------------|------------------------------|-------------|-----------|--------------------|----|---------|--------|---|
| Serie     | Folio<br>↓₹  | מוטט<br>געניין                           | Cliente                                                  | Fecha de<br>Emisión J₌       | Total<br>J1 | Estatus   | Estatus de<br>Pago | 11 |         |        |   |
| A         | 11           | 6F9F5704-2C2F-420D-9B92-3AC261508FD5     | CORE6208164Q5 - Consultores<br>Especializados SA. de CV. | 08/08/2018 02:12:50<br>p. m. | \$116.00    | CANCELADO | No Pagada          |    | 0       | ß      | ß |
| A         | 9            | 68460D20-AFC3-4A18-A44B-718C75F15EA6     | CORE6208164Q5 - Consultores<br>Especializados SA. de CV. | 07/08/2018 01:23:19<br>p. m. | \$6,960.00  | CANCELADO | No Pagada          |    | 0<br>\$ | )<br>× | ß |
| A         | 8            | 3F695EDC-ACAB-4A0B-<br>B3FC-0EE52109C92C | CORE6208164Q5 - Consultores<br>Especializados SA. de CV. | 07/08/2018 01:20:02<br>p. m. | \$116.00    | CANCELADO | Pagada             |    | 0       | ß      | ß |

#### 3. Regeneración de PDF Cancelado

Una vez cancelado el CFDI podrás regenerar el PDF para incorporar la leyenda de "Cancelado", para ello deberás dirigirte a la opción "Regenerar PDF" que se encuentra en la parte superior.

| Detalle del Re                                  | cibo de Pago                                   |
|-------------------------------------------------|------------------------------------------------|
| 🕜 Descargar XML 🔀 Descargar PDF 🔀 Regenerar PDF | 🕼 Enviar XML                                   |
| UUID: 544BE4B3-35C0-4F66-8524-0                 | B7621A530D2                                    |
| Serie: A                                        | Moneda: USD                                    |
| Folio: 406                                      | TipoCambio: \$20.00                            |
| Nombre del Cliente: El Don Comercio Exterior    | Forma de Pago: 01-Efectivo                     |
| RFC del Cliente: XEXX010101000                  | Monto Pagado: \$732.76                         |
| Fecha de Pago: 09/08/2018 12:00:00 p.m.         | Estatus: Cancelado                             |
| Fecha de Emisión: 09/08/2018 11:26:07 a.m.      | Fecha de Cancelación: 13/08/2018 11:35:41 a.m. |
| Fecha de Timbrado: 09/08/2018 11:26:07 a.m.     | ക് Acuse Cancelación                           |
| Facturas relacionadas                           |                                                |
| A 405 - 8AB4F6B7-D405-47C1-96CC-0AAC535CB63D    | 因                                              |

Enseguida iniciará el proceso, posteriormente se obtendrá el mensaje de la regeneración correcta de PDF,

presiona

y a continuación podrás consultar el PDF de tu factura.

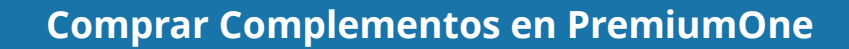

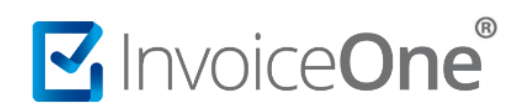

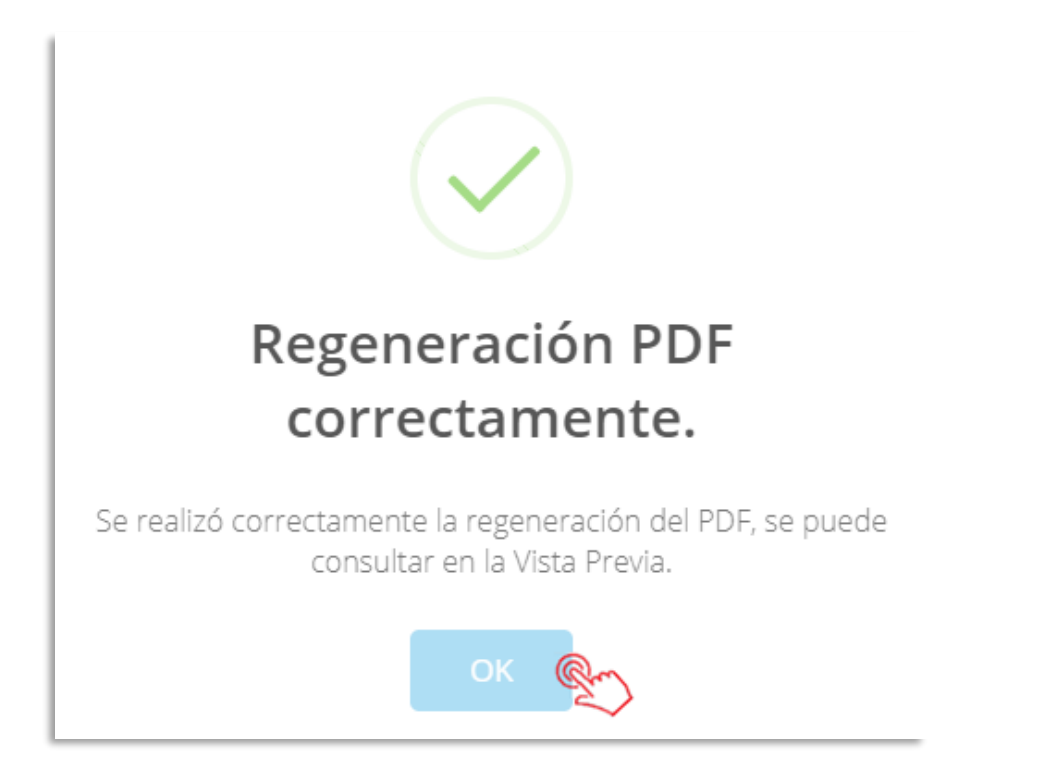

En la consulta de tu factura podrás visualizar la leyenda de "Cancelado" en la parte superior derecha.

|  | Vista del Recibo de Pago |                                                                                                    | ×                                                                                |
|--|--------------------------|----------------------------------------------------------------------------------------------------|----------------------------------------------------------------------------------|
|  | 💩 Descargar XML          | Correos                                                                                                    | 🖻 Enviar XML y PDF                                                               |
|  |                          | La Isla de Fernando en Marte<br>MAIF631113G11                                                                     | Cancelado<br>Recibo de Pago<br>A 413                                             |
|  |                          | <b>Régimen Fiscal:</b> 805 - Sueldos y Salarios e Ingresos Asimilados a<br>Salarios<br>Lugar de expedición: 68300 | Fecha           01         06         2019           DIA         MES         ANO |

De esta manera abarcamos cada situación del proceso de cancelación, consideramos importante tener una comunicación directa con tu cliente o receptor para lograr una cancelación efectiva y ágil, así como tener consideración sobre el tiempo reglamentario que el receptor tiene para otorgar su respuesta.

#### Tu cliente deberá:

- Estar al pendiente de las notificaciones que el **Buzón Tributario** le enviará, donde se le informará de la solicitud de cancelación de la factura que se le ha emitido.
- Ingresar al **Portal del SAT Por Internet** para responder a la solicitud aceptándola o rechazándola según considere.
- Considerar que, de no responder a la solicitud de cancelación en un **plazo máximo de 72 horas**, el comprobante será cancelado por plazo vencido de su respuesta.

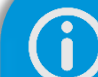

#### Cancelación de Nómina y Pagos.

Los comprobantes de tipo Recibo de Pago y Recibo de Nómina, no requieren una autorización por parte del receptor para lograr ser cancelados, por lo que el procedimiento se muestra simplificado. Consulta:

Cancelación Recibos de Nómina> Cancelación Recibos de Pago>